## INSTALLAZIONE LETTORE SMART CARD "BIT4ID MINILECTOR USB"

Questo manuale fornisce una sintesi dei passaggi base per l'installazione dei driver necessari all'utilizzo del lettore di smart card **bit4id Minilector USB**.

## 1 – Download del software

Scaricare il software di installazione dall'indirizzo:

http://www.bit4id.com/italiano/download/download\_file/Windows-setup.zip

| Download                  | d del file                                                                                                    | ×  |  |  |
|---------------------------|----------------------------------------------------------------------------------------------------|----|--|--|
| Aprire o salvare il file? |                                                                                                    |    |  |  |
|                           | Nome: Windows-setup.zip<br>Tipo: WinRAR ZIP archive, 1,73 MB<br>Da: www.bit4id.com                                                                                                    |    |  |  |
| ☑ Avv                     | Apri Salva Annula<br>visa sempre prima di aprire questo tipo di file                                                                                                    | ]  |  |  |
| 2                         | I file scaricati da Internet possono essere utili, ma alcuni file possor<br>danneggiare il computer. Se l'origine nor è considerata attendibile,<br>non aprire o salvare il file. <u>Quali rischi si corrono</u> | 10 |  |  |

Salvare il file Windows-setup.zip sul proprio Desktop.

Per estrarne il contenuto è necessario posizionarsi con il cursore sull'icona che si è creata e con il tasto destro del mouse selezionare la voce "Extract here o Estrai qui".

A questo punto sarà necessario eseguire l'installazione del file appena estratto.

## 2 – Installazione del driver

Passo 1 – Scelta della lingua:

Scegliere dal menu a tendina la lingua preferita e fare click sul tasto OK.

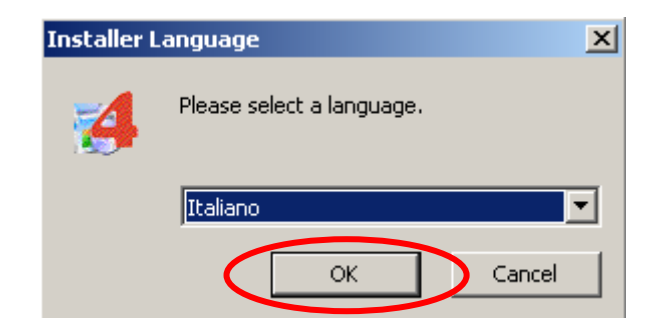

Si aprirà la schermata di benvenuto.

Se avete già collegato il lettore di smart-card al computer disconnettetelo e fate click su **Avanti**.

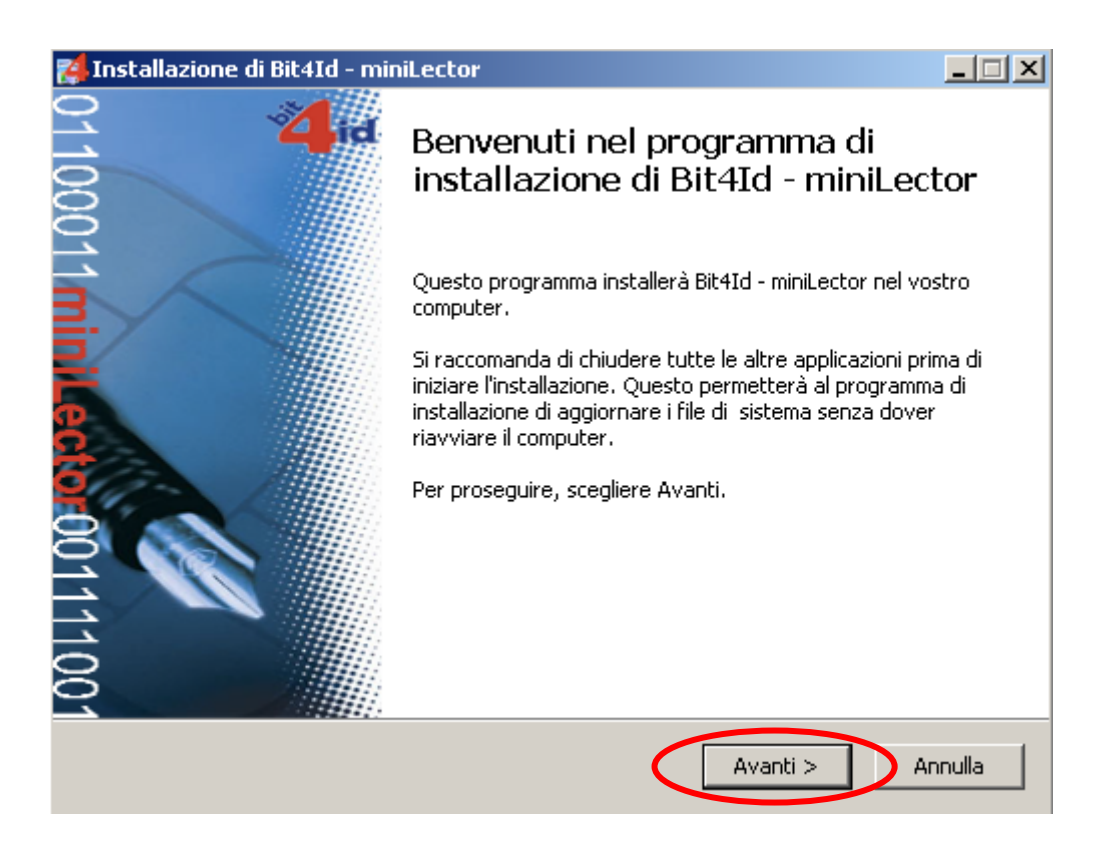

Passo 2 – Accettare il contratto di licenza d'uso:

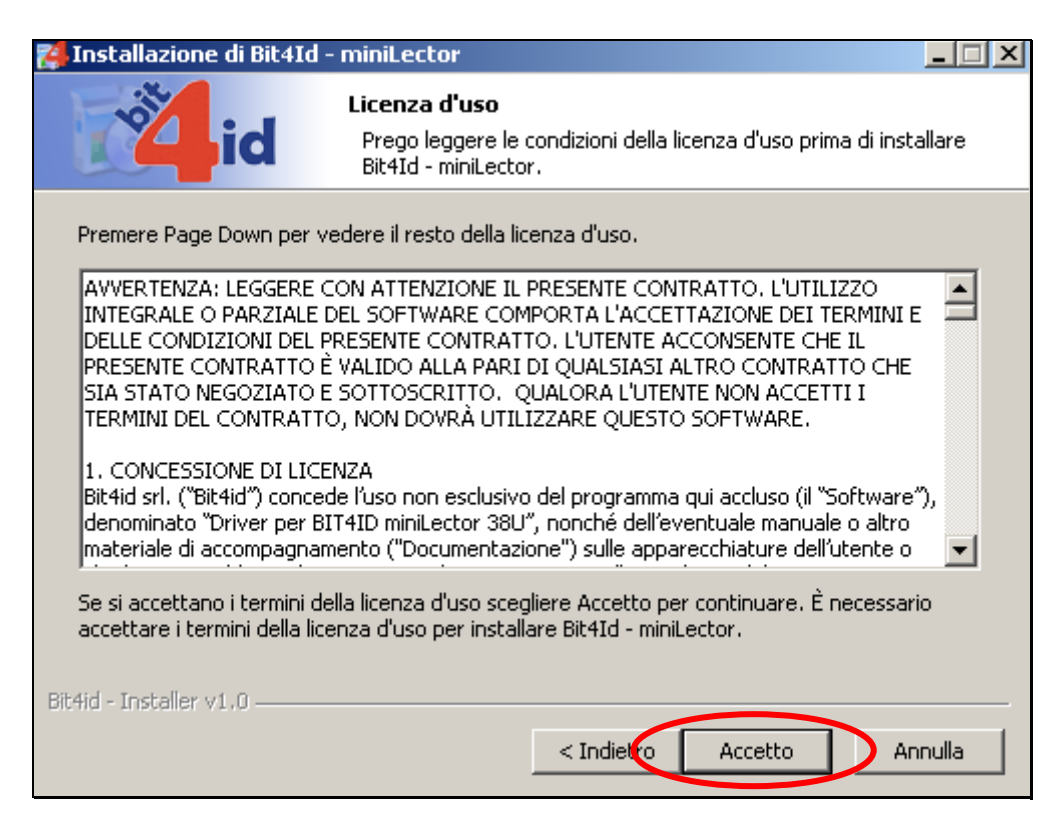

Procedere con l'installazione, ad installazione completata fate click su Fine.

| Installazione di Bit4Id - miniLector                                                                                                    |                                                                                                    |   |  |
|----------------------------------------------------------------------------------------------------|----------------------------------------------------------------------------------------------------|---|--|
| id <sup>Ins</sup>                                                                                                    | t <b>allazione completata</b><br>Istallazione è stata completata con successo.                                                                                                    |   |  |
| Completata                                                                                                    |                                                                                                    |   |  |
| Estrazione: a38ccid.cat<br>Estrazione: a38ccid.inf<br>Estrazione: a38ccid.sys<br>Estrazione: a38ccidx64.sys<br>Estrazione: a38cd98.sys<br>Estrazione: dpinst.xml<br>Esecuzione: "C:\Programmi\Bit<br>Creato il programma di disinsta<br>Crea cartella: C:\Documents a<br>Crea collegamento: C:\Docum<br>Crea collegamento: C:\Docum | 4id\miniLector\ccid\dpinst.exe" /S /SW<br> lazione: C:\Programmi\Bit4id\miniLector\uninstminilecto<br>nd Settings\b.petrolati\Menu Avvio\Programmi\Bit4Id\<br>ents and Settings\b.petrolati\Menu Avvio\Programmi\Bi |   |  |
| Bit4id - Installer v1.0                                                                                                    | < Indietro Fine Annul                                                                                                    | a |  |

Collegare ora il lettore alla porta USB e riavviare il proprio pc.